# วิธีการติดตั้งและถอนโปรแกรม MAS

# วิธีการติดตั้งโปรแกรม MAS

1. เข้า Google Chrome

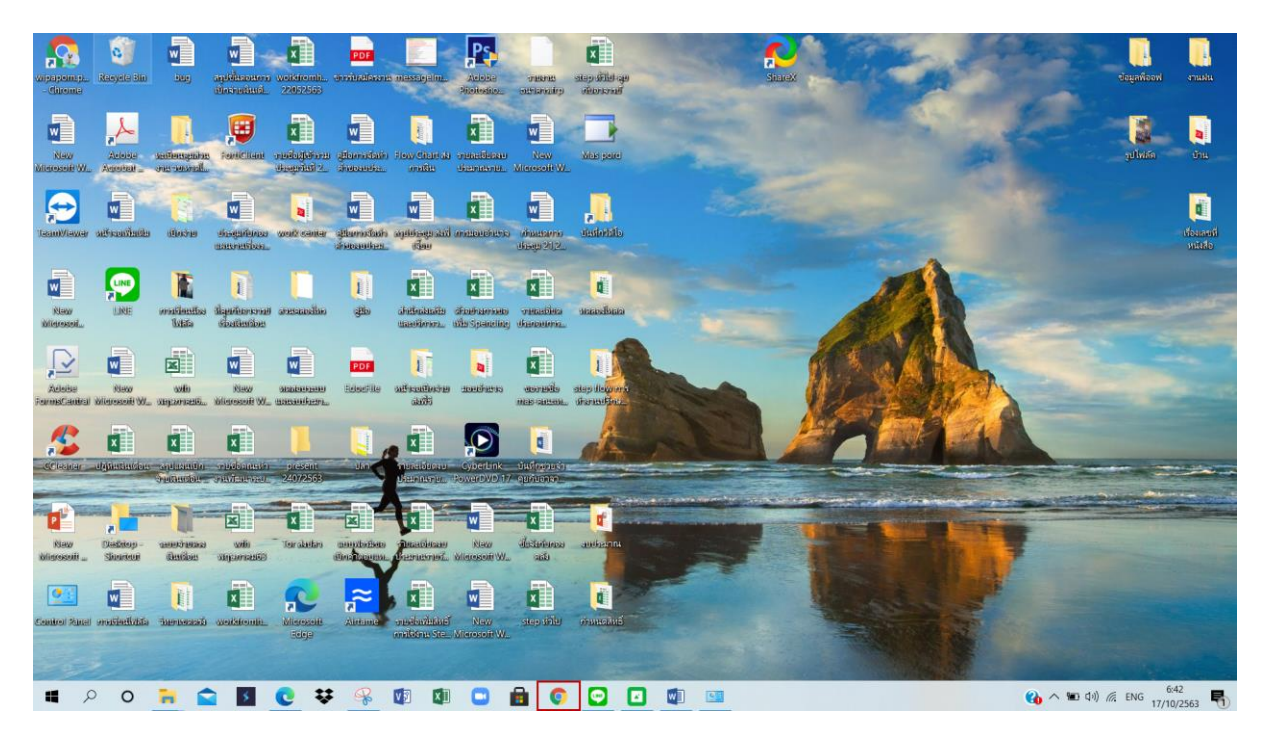

#### 2.เข้า http://mas.prod.psu.ac.th

| N | × +                               | - | ٥ | × |
|---|-----------------------------------|---|---|---|
| < | C (⊗ Masprodpsuacti)              |   |   | : |
|   | 🖸 YouTube 🍳 Maps 🛞 New Tab 🗮 Apps |   |   |   |

Gmail Images

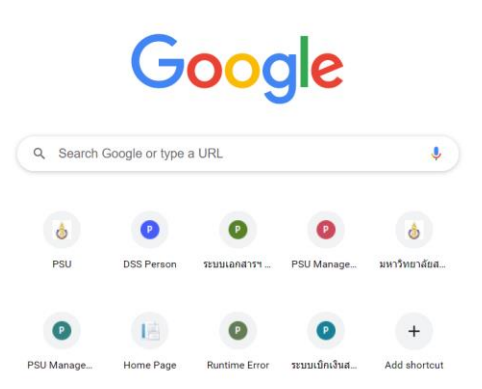

Customize

### 3.คลิก Download MAS for Windows

|                          | ure mas.prod.psu.ac.th                                                                                                    |                                                                                                    |    |  |
|--------------------------|----------------------------------------------------------------------------------------------------|----------------------------------------------------------------------------------------------------|----|--|
| YouTube 💡 I              | Maps 📀 New Tab III Apps                                                                                                    |                                                                                                    | -0 |  |
|                          |                                                                                                    |                                                                                                    |    |  |
|                          | Management A                                                                                                    | ecounting System                                                                                                    |    |  |
|                          | Download MAS for Windows     with automatically updates     .NET Framework 4.8 Runtime                                                                                                    | <ul> <li>การเข้าใช้งาน และการเปลี่ยนส่วนงาน</li> <li>การสร้างเล่มและการกรอก คำของบประมาณ เงินรายได้</li> <li>การสร้างเล่มและการกรอก คำของบประมาณ เงินงบประมาณ</li> <li>การกรอกคำของบประมาณ โครงการบริการริชาการ</li> </ul>                                                                                                    |    |  |
|                          | <ul> <li>กรณีใช้งานจากภายนอกมหาวิทยาลัยฯ</li> <li>กรณีที่ท่านต่องกรไข่งานไปนกมหาวิทยาลัย ท่านจะต่องทำกรเขื่อมต่อ VPN<br/>โดยท่านสามารถศึกษาและทำตาม ขึ้นตอนกรรดิตรั้งได้จากหัวข้อต้านล่างนี้</li> <li>การติดตั้งและใช้งาน VPN</li> </ul> | <ul> <li>การปันส่วนรายรับ ค่าธรรมเนียมการศึกษา (60.40)</li> <li>การปันส่วนรายรับ ค่าธรรมเนียมการศึกษา (88.12)</li> <li>การปันส่วนรายรับ ค่าธรรมเนียมการศึกษา (93.7) เฉพาะคณะแททยศาสตร์</li> <li>การปันส่วนรายรับ ส่วนการบุหายาสต (95.5)</li> <li>การปันส่วนรายรับ ส่วนการบุหารที่หายาสัต (90.10)</li> <li>การปันส่วนรายรับ ส่วนการบุหารที่ กลางที่หายาสัต (90.10)</li> <li>การปันส่วนรายรับ ส่วนการบุหารที่ กลางที่ คระพบคระพบศาสตร์</li> <li>การปันส่วนรายรับ เงินคประโยชนที่ที่กล่าใช้ล่าย 70%</li> <li>การปันส่วนรายรับ จากการให้บริการริชาการ</li> </ul> |    |  |
|                          | กรณีมีปัญหาดำนการติดตั้งและใช้งาน กรุณาติดต่อ สำบั                                                                                                    | ก่กะวัดกรรมดีจิทัลและรรบบอัจฉริยะ (สุนย์คอมพิ้วเตอร์ เต็ม)                                                                                                    |    |  |
|                          | CHE & PAGE ETES (MERICAN ES                                                                                                    | mund and soblog (Geochanger)                                                                                                    |    |  |
| n Install                |                                                                                                    |                                                                                                    |    |  |
| ublisher of<br>re you su | Install - Security Warning<br>cannot be verified.<br>ure you want to install this application?                                                                                                    | ×                                                                                                    |    |  |
| Name:<br>PSU M           | anagement Accounting System                                                                                                    | ull domain):                                                                                                    |    |  |
| mas.pr                   | rod.psu.ac.th                                                                                                    | uli domain):                                                                                                    |    |  |
|                          | <b>her:</b>                                                                                                    |                                                                                                    |    |  |
| <b>Publisł</b><br>Unkno  | WITFODISIICI                                                                                                    |                                                                                                    |    |  |
| <b>Publisł</b><br>Unkno  | WITFOUSIE                                                                                                    | Install Don't Install                                                                                                    |    |  |

5.โปรแกรมจะดาวน์โหลดไว้ ที่ Downloads สามารถ copy มาไว้ที่ Desktop ได้

## วิธีการถอนโปรแกรม MAS

1.กดปุ่ม 4 เหลี่ยม มุมซ้ายล่าง

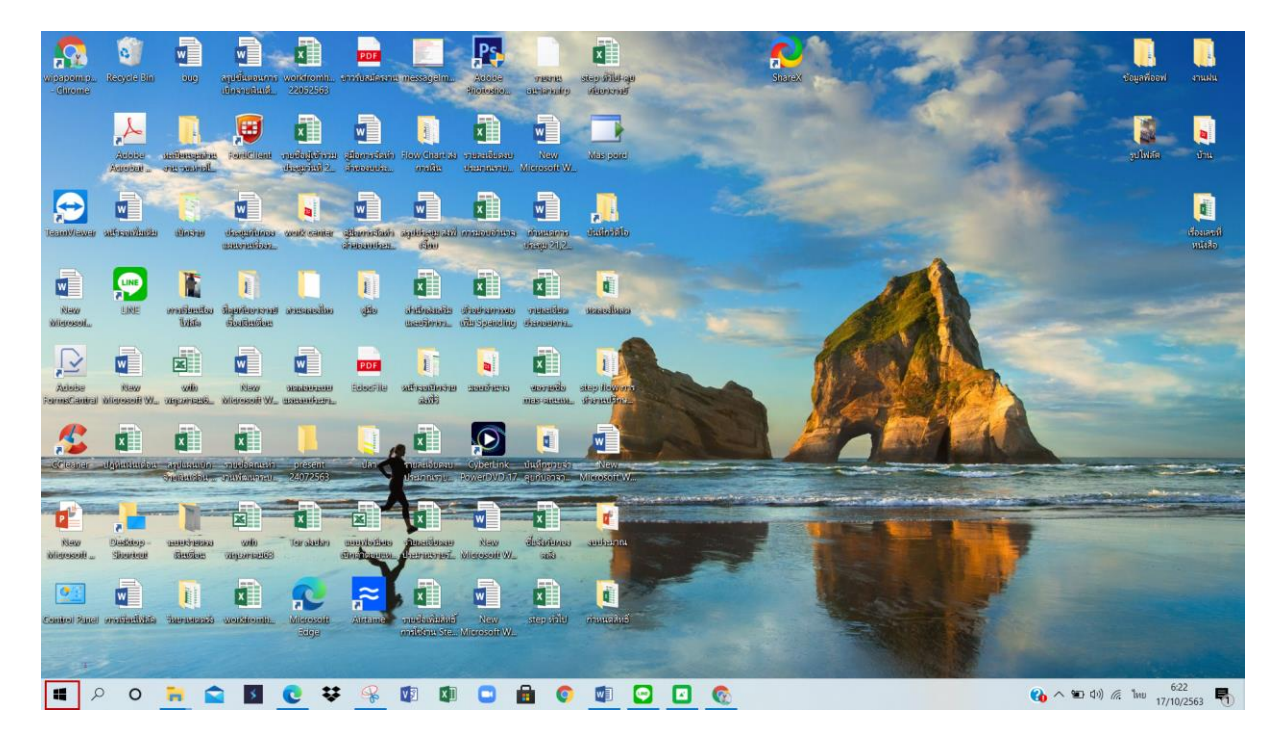

2.เลือก PSU Management Accounting System => คลิกขวา => Uninstall

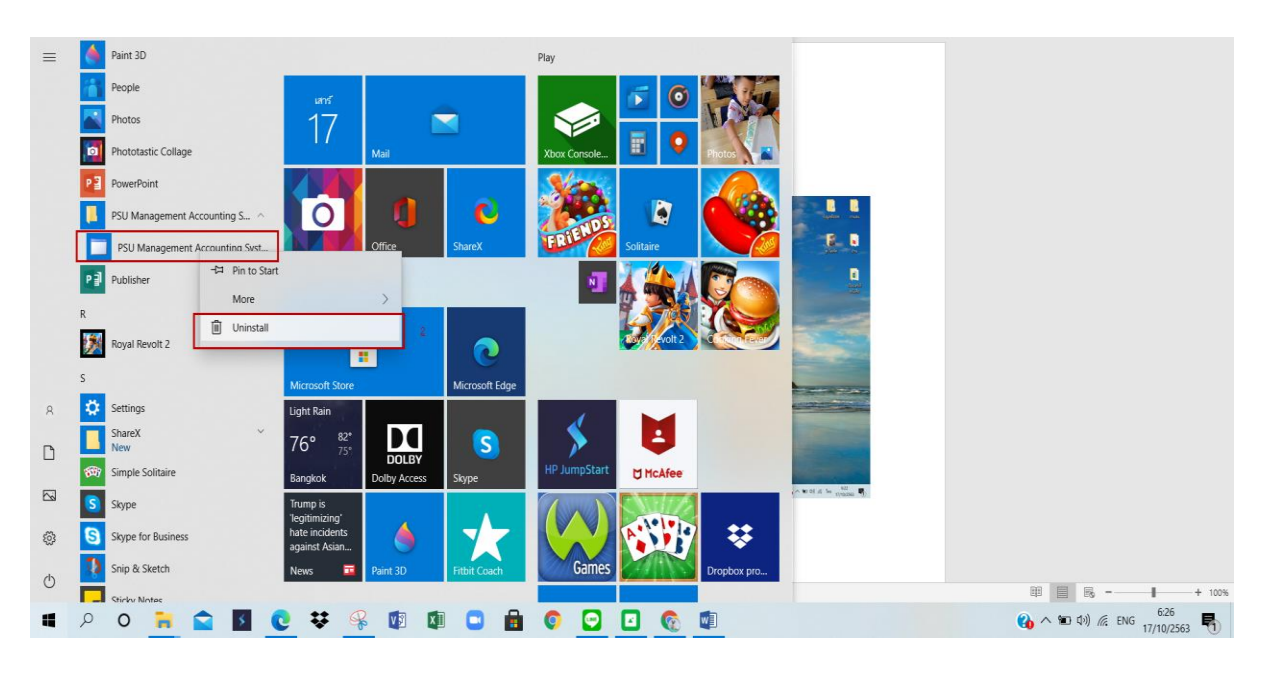

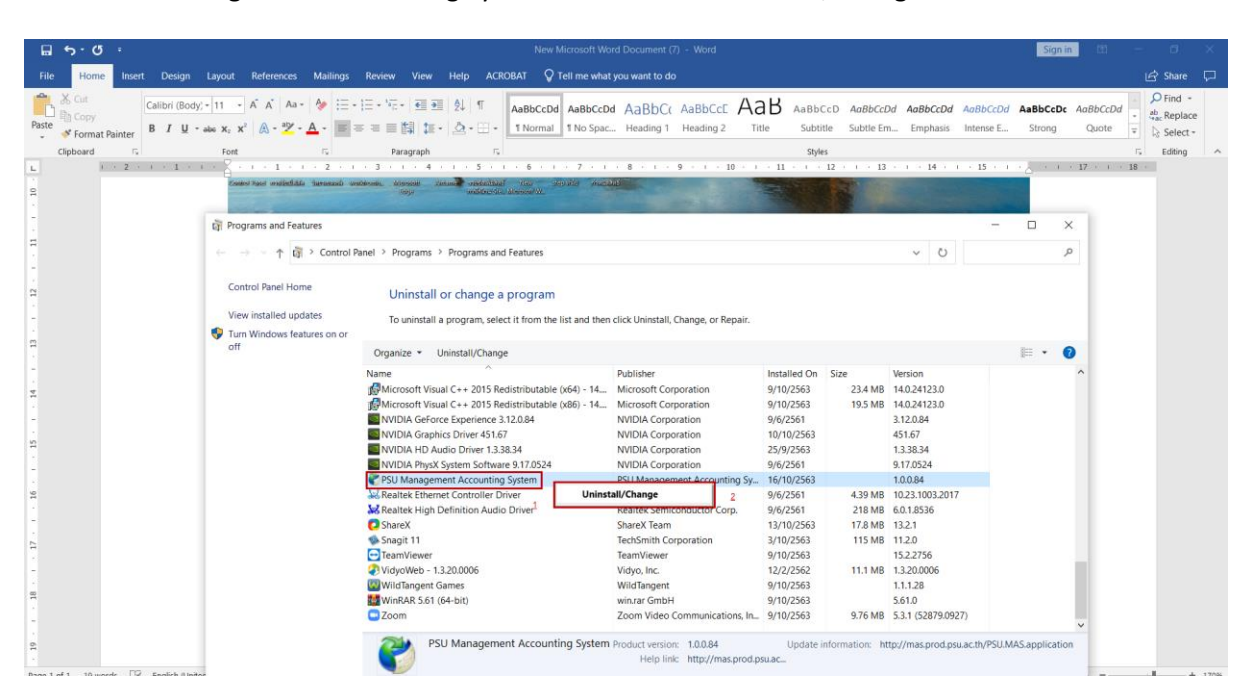

#### 3.เลือก PSU Management Accounting System => คลิกขวา =>Uninstall/Change

#### 4. คลิก ok

| PSU Ma | nagement A                                                                                                    | ccounting  | System Ma                        | intenanc | e Mar       | ×    |  |  |  |  |  |  |
|--------|----------------------------------------------------------------------------------------------------|------------|----------------------------------|----------|-------------|------|--|--|--|--|--|--|
| PSU M  | anagement                                                                                                    | e of maint | i <b>ng System</b><br>enance you | ı need.  |             |      |  |  |  |  |  |  |
|        | <ul> <li>Restore the application to its previous state.</li> <li>Remove the application from this computer.</li> </ul> |            |                                  |          |             |      |  |  |  |  |  |  |
|        |                                                                                                    | ок         | Cancel                           | M        | ore Informa | tion |  |  |  |  |  |  |